## How to Add Credit to your GIA API Account

| Worksheets & Reports          | Tools & Resources                    | ⊞ Formats |
|-------------------------------|--------------------------------------|-----------|
| 0                             | Macros<br>Metal Spot<br>Reporting    |           |
| Pricing Apps Detail Data Apps | Report Endorsers<br>Set Record Owner |           |
| 9 Detail Data Apps<br>Name    | Edit Image<br>Save PDF to JPEG       |           |
| GemeSquare                    | Plot Diagrams<br>External Apps       |           |
| Document Data                 | Import Client                        |           |
| Image Data Dynamic HTML Data  |                                      |           |
| World of Color                |                                      |           |
| GIA Report Data               |                                      |           |
| AGS Report Data               |                                      |           |

Log in to QL2. From the main page and click on the Tools menu, then External Apps...

...Click on the Detail Data Apps tab, then GIA Report Data

On the Check Account Balance window click on 'GIA client log-in'...

|   | Current balance 12    |
|---|-----------------------|
|   | Check Account Balance |
|   | GIA client log-in     |
| _ |                       |

Log into your account with your GIA Account User and Password.

At the Manage Account page click on 'Home'...

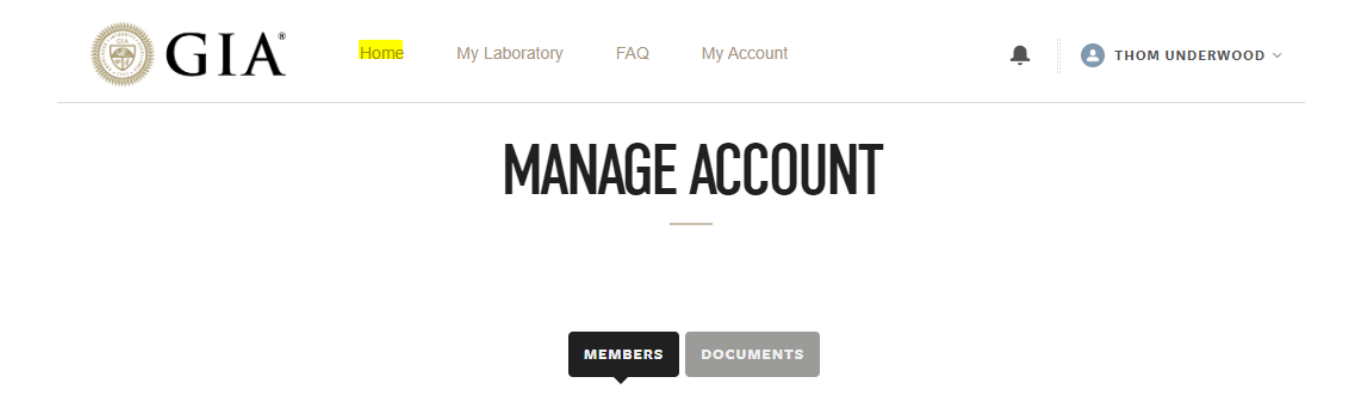

...On the GIA Client Portal page click on 'Report Results API Management' found at the bottom of the Manage Account list.

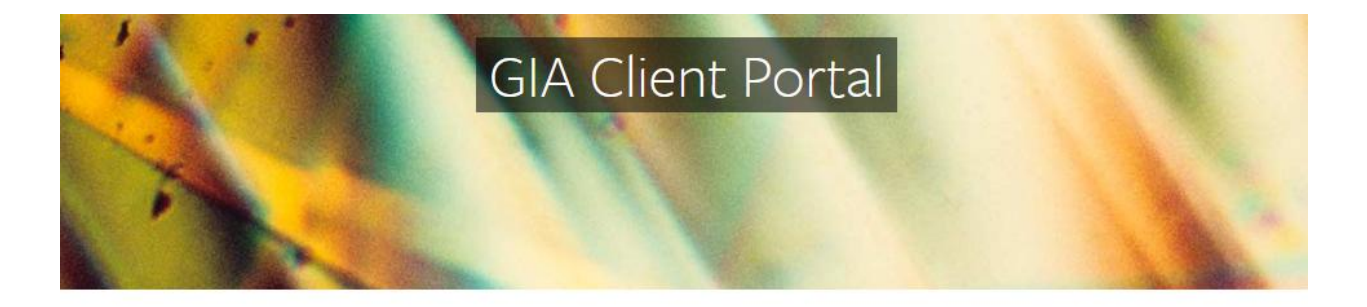

Welcome to your secure online portal. Manage your information, user permissions, orders and monitor your billing and invoice details.

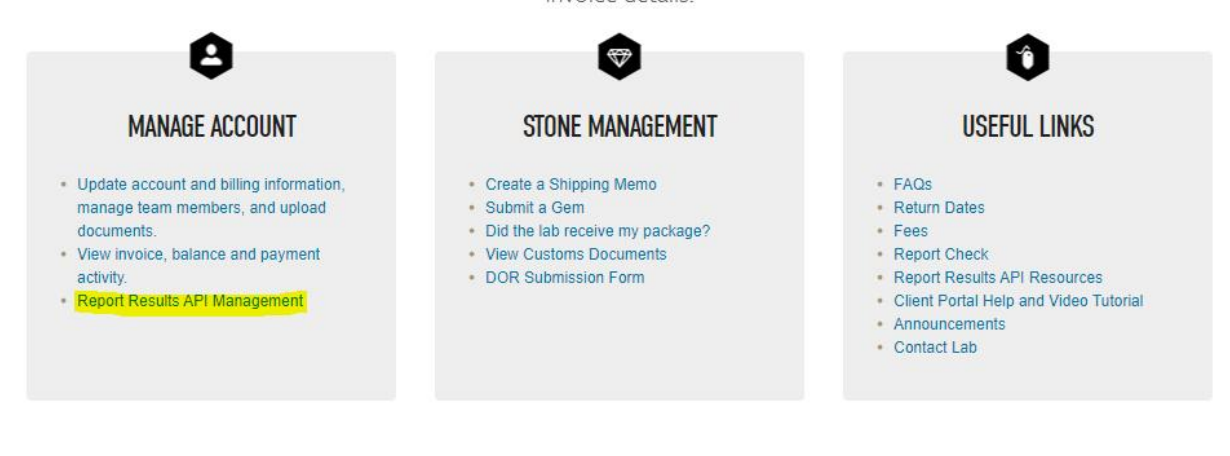

On the 'My Plans' page. If you only have the Sandbox Key click on '+ADD PLAN'. Call it 'Production'. Once back to the My Plans page, in your Production Key box click on 'Add Pay As You Go Lookups'...

| MY | PL | ANS |  |
|----|----|-----|--|
|----|----|-----|--|

|   |                                 |   |               |                                |                               |                 | C REFRESH                                | + ADD PLAN        |
|---|---------------------------------|---|---------------|--------------------------------|-------------------------------|-----------------|------------------------------------------|-------------------|
|   | Plan Nickname                   |   | Plan Type     | Report<br>Lookups<br>Remaining | Expiration                    | Action          |                                          |                   |
| ~ | Sandbox Plan (Email Limit: )    | / | Sandbox       | 4840 •                         | Expiration Details            | Add Key         |                                          |                   |
|   | Key Nickname                    |   | к             | ey Value                       |                               |                 | Action                                   | 1                 |
|   | Sandbox Key                     |   | ≠ f6          | 92712f-3f22-449                | a-b695-738e <mark>r</mark> 13 | 06              | Deactiv                                  | vate              |
| ~ | Reports Account (Email Limit: ) | / | Pay As You Go | 0 12 <sup>0</sup>              | Expiration Details            | Add Key   Add F | ay As You Go Loo <mark>kups</mark>   Add | Monthly Recurring |
|   | Key Nickname                    |   | к             | ey Value                       |                               |                 | Action                                   |                   |
|   | Production Key                  |   | 1             | 0342c72-a49b-4                 | f1f-a52e-08728                | •               | Deactiv                                  | vate              |

On the 'Add: Pay As You Go' page enter the number of lookups you want to purchase (they cost \$0.20/lookup).

Note: Remember that every 6 months your Lookup credits will be purged by GIA so buy only what you think you will use during a 6-month period.

| Purchase Lookups expire six months after the date of purchase. Therefore, consider carefully the<br>quantity of Lookups you are purchasing. If you do not use all of the purchased Lookups within six<br>months, the Lookups will expire unused, you will not be entitled to a refund for the unused Lookup<br>and if you want to do any further Lookups after the 6-month expiration period, you will need to<br>purchase additional Lookups. In addition, at such time as you use all your purchased Lookups, you<br>must purchase additional Lookups in order to access additional GIA grading reports<br>Total: US\$0.0<br>Please enter any notes you would like to appear on your receipt |                                                                                                    | <ol> <li>Complete this field.</li> </ol>                                                                                                    |                                                                                                    |
|----------------------------------------------------------------------------------------------------|----------------------------------------------------------------------------------------------------|----------------------------------------------------------------------------------------------------|----------------------------------------------------------------------------------------------------|
| Total: US\$0.0<br>Please enter any notes you would like to appear on your receipt                                                                                                    | Purchased Lookups expire si:<br>puantity of Lookups you are pu-<br>months, the Lookups will expir<br>and if you want to do any furth<br>purchase additional Lookups.<br>must purchase additional Look | c months after the date of purchase. Then<br>irchasing, If you do not use all of the purc<br>e unused, you will not be entitled to a ref<br>er Lookups after the 6-month expiration p<br>in addition, at such time as you use all you<br>upps in order to access additional GIA gro | refore, consider carefully the<br>chased Lookups within six<br>und for the unused Lookups<br>period, you will need to<br>pur purchased Lookups, you<br>uting reports |
|                                                                                                    | Please enter any notes y                                                                                                    | rou would like to appear on your                                                                                                    | Total: US\$0.00                                                                                                    |
| Make any notes about your order here                                                                                                    | Make any notes about                                                                                                    | your order here                                                                                                    |                                                                                                    |

To finish click on the 'Next – Billing Details' button to enter your credit card information.